### HƯỚNG DẪN MỞ TÀI KHOẢN THANH TOÁN TRÊN APP SACOMBANK PAY

### SACOMBANK PAY APP 開戶教學

1. Mở Tài khoản thanh toán (TKTT): Thao tác mở TKTT trên app Sacombank Pay như sau

### 簽帳金融卡開戶操作步驟如下:

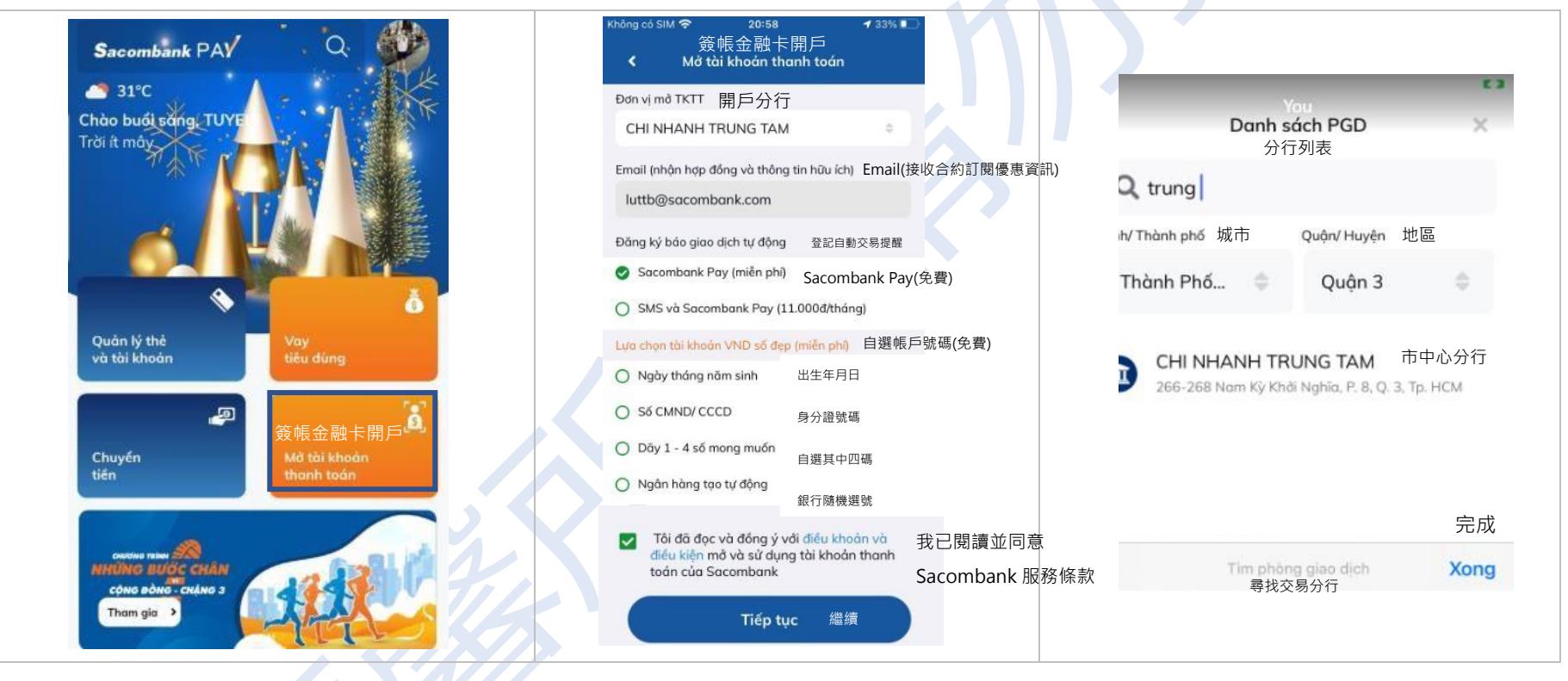

### TRUNG TÂM THỂ NGÂN HÀNG SÀI GÒN THƯƠNG TÍN

(m) 266 - 268 Nam Kỳ Khởi Nghĩa, Q.3, TP.HCM | Chi nhánh/Phòng giao dịch Sacombank

- 🔇 1900 5555 88 / (+84) 28 3526 6060
- sacombank.com.vn

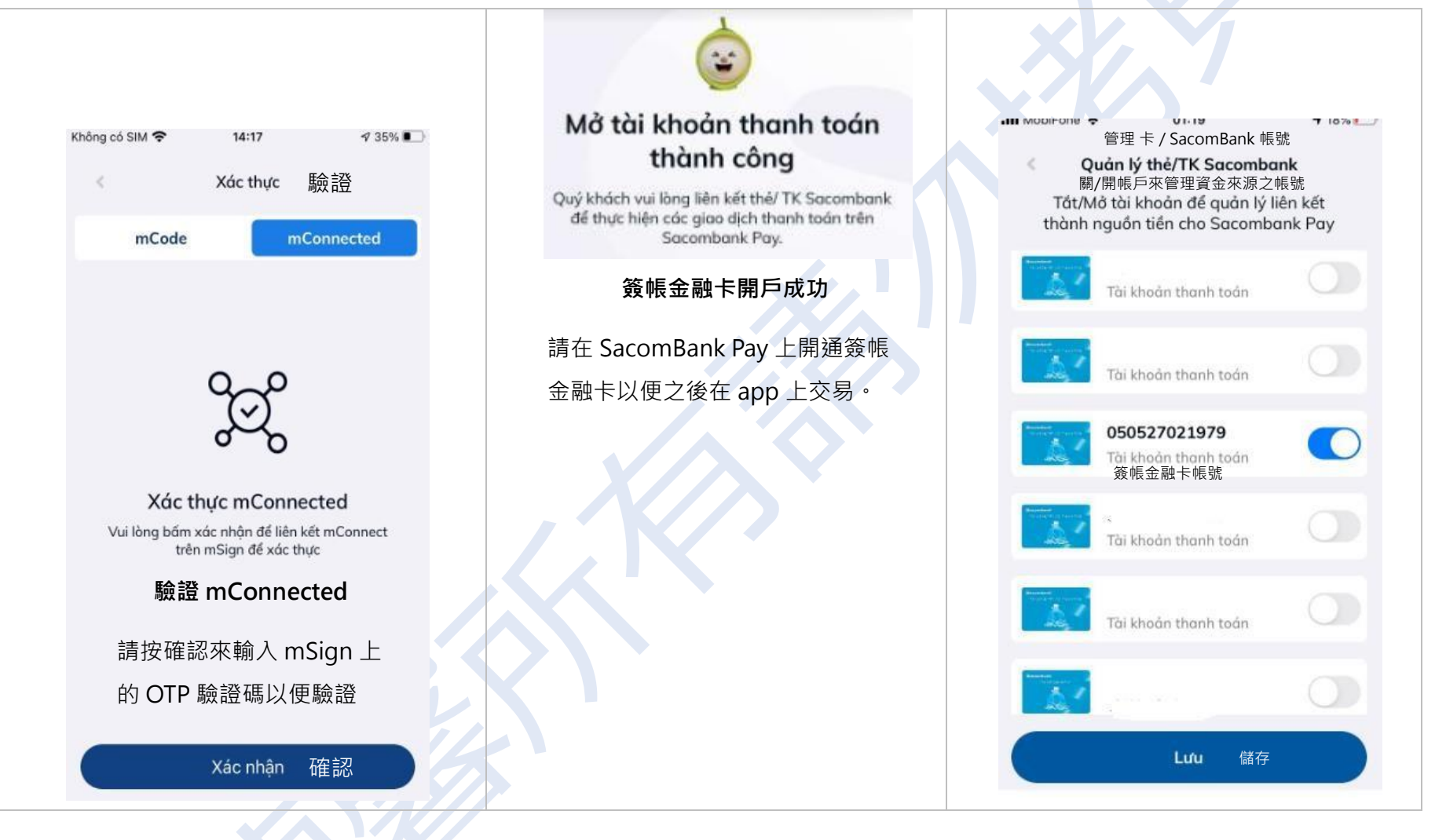

#### TRUNG TÂM THỂ NGÂN HÀNG SÀI GÒN THƯƠNG TÍN

(a) 266 - 268 Nam Kỳ Khởi Nghĩa, Q.3, TP.HCM | Chi nhánh/Phòng giao dịch Sacombank

- (1900 5555 88 / (+84) 28 3526 6060
- (i) sacombank.com.vn

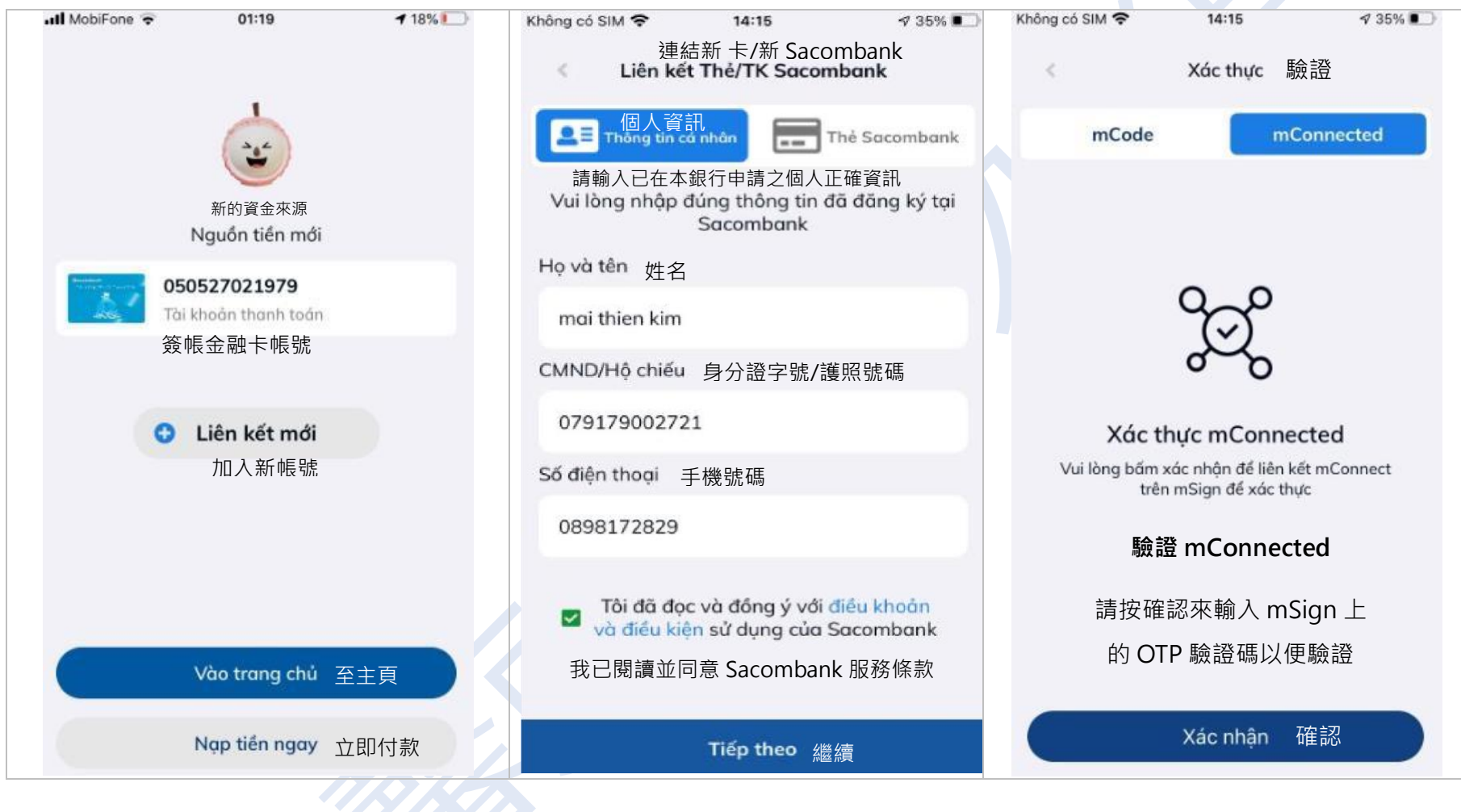

### TRUNG TÂM THỂ NGÂN HÀNG SÀI GÒN THƯƠNG TÍN

(m) 266 - 268 Nam Kỳ Khởi Nghĩa, Q.3, TP.HCM | Chi nhánh/Phòng giao dịch Sacombank

- (1900 5555 88 / (+84) 28 3526 6060
- sacombank.com.vn

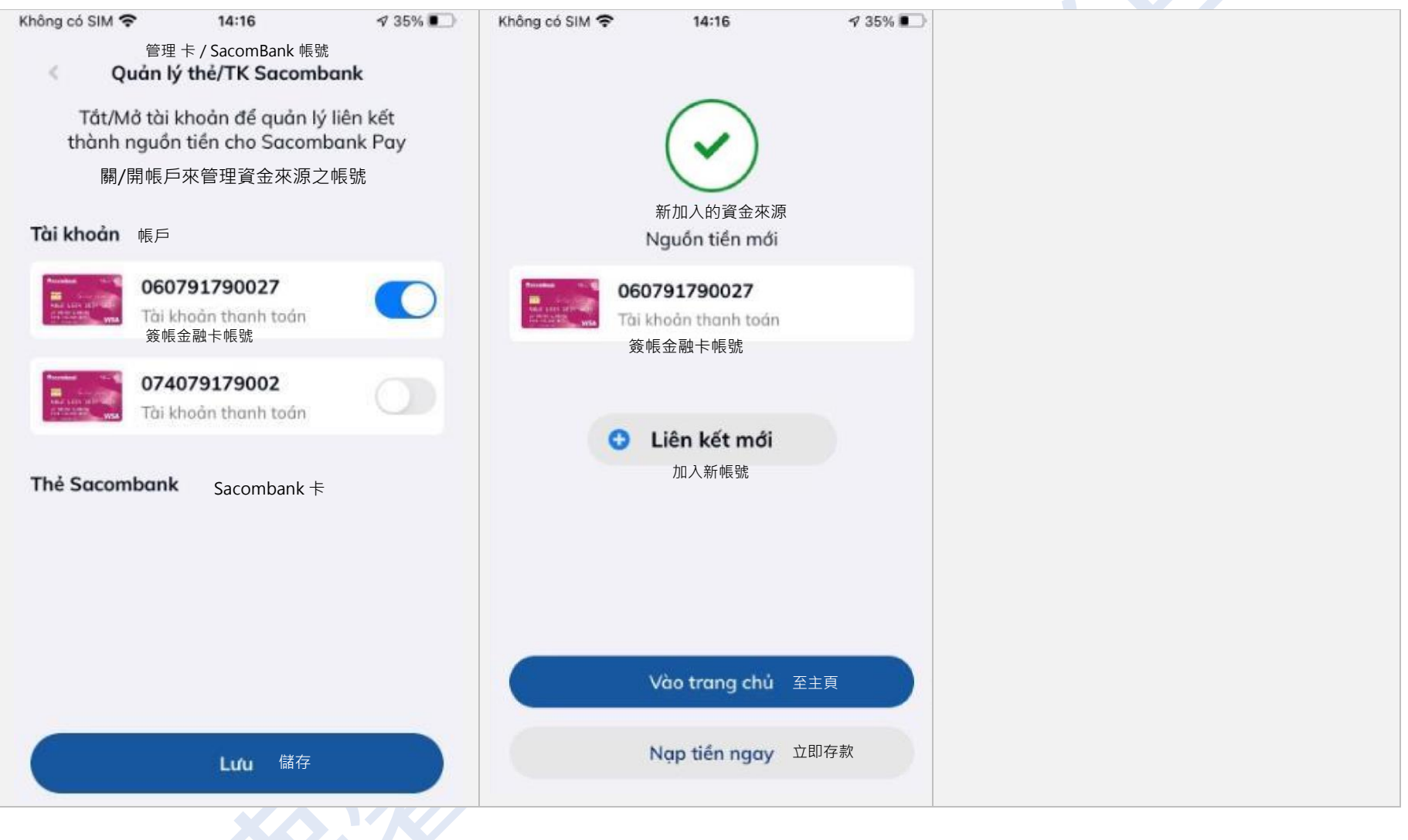

### TRUNG TÂM THỂ NGÂN HÀNG SÀI GÒN THƯƠNG TÍN

(m) 266 - 268 Nam Kỳ Khởi Nghĩa, Q.3, TP.HCM | Chi nhánh/Phòng giao dịch Sacombank

- (1900 5555 88 / (+84) 28 3526 6060
- (i) sacombank.com.vn

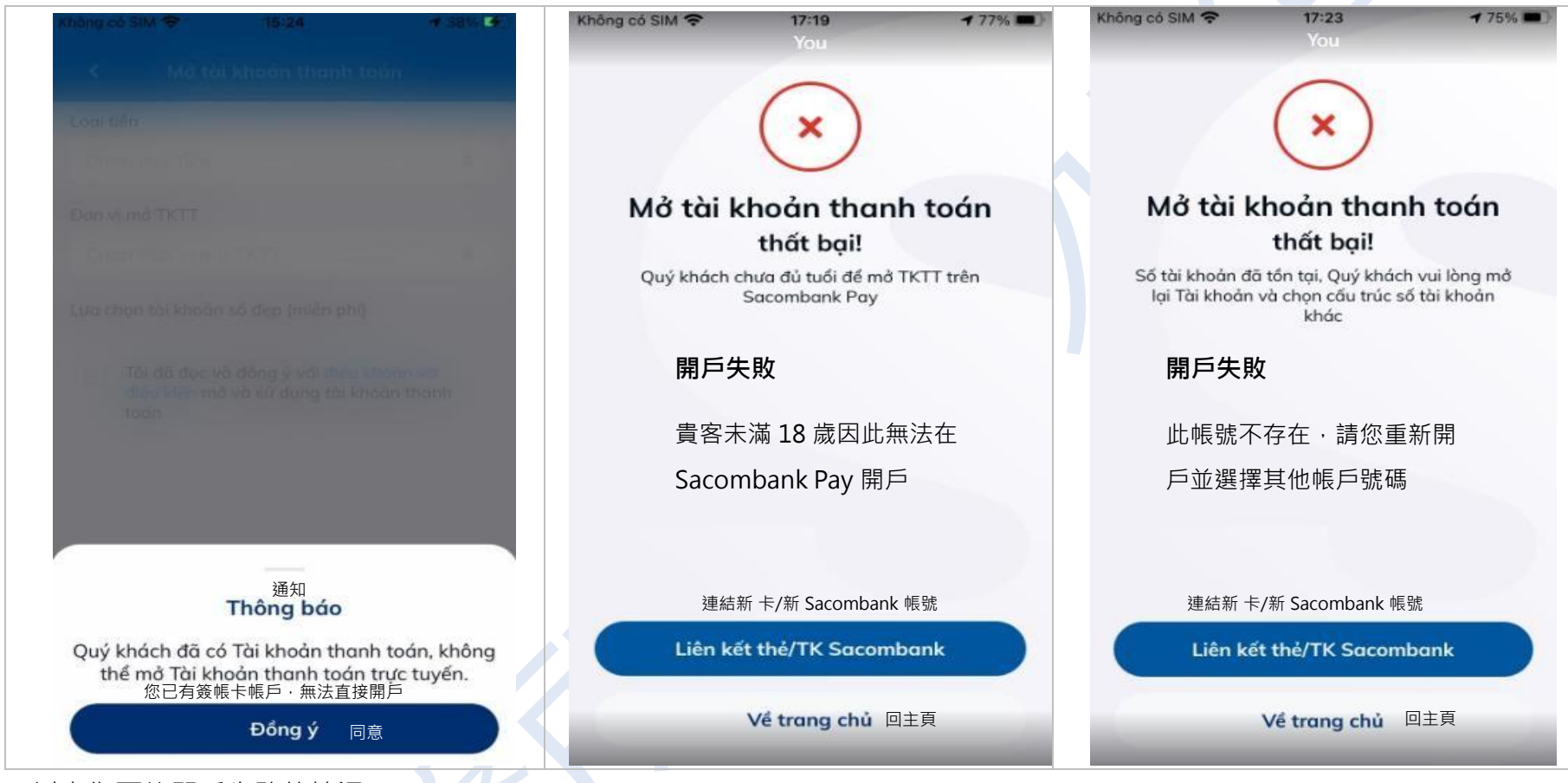

(以上為可能開戶失敗的情況)

2. Chức năng gửi email thông báo số tài khoản và gửi hợp đồng mở sử dụng TKTT trên Sacombank Pay Sau khi KH hoàn tất mở TKTT tại Mục 1, hệ thống sẽ tự động gửi email cho KH như sau: 當客戶完成第 1 節中的開戶動作後 · Sacombank Pay 系統會自動向客戶發送電子郵件通知 帳號和帳戶的合約 · 如下:

### TRUNG TÂM THỂ NGÂN HÀNG SÀI GÒN THƯƠNG TÍN

(m) 266 - 268 Nam Kỳ Khởi Nghĩa, Q.3, TP.HCM | Chi nhánh/Phòng giao dịch Sacombank

- (1900 5555 88 / (+84) 28 3526 6060
- 🕦 sacombank.com.vn 🛛 🔄 ask@sacombank.com

## [SACOMBANK] THONG BAO MO TAI KHOAN THANH TOAN

Hộp thư đến

新信件

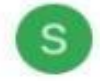

Sacombank 11 thg 12 tới tôi ~

27

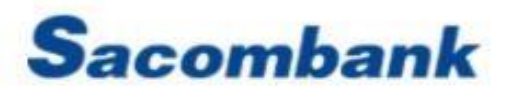

Kinh gửi Quý khách hàng: TRAN THI BICH LU.

Tài khoản thanh toán của Khách hàng đã được mở, thông tin tài khoản như sau:

Tên tài khoản: TRAN THI BICH LU,

Số tài khoản: 062385589999

Loại tiền: VND

Chi nhánh/PGD quản lý: CHI NHANH TAN BINH

2020 C Bản quyền thuộc về Ngân hàng TMCP Sải Gon Thương Tín (Sacombank).

Khách hàng xem nôi dung chi tiết theo file đính kèm và

Điều khoản điều kiên theo đường link trong file. 您可以開啟信件中的附加文件和條款觀看詳細內容.

### TRUNG TÂM THỂ NGÂN HÀNG SÀI GÒN THƯƠNG TÍN

í 266 - 268 Nam Kỳ Khởi Nghĩa, Q.3, TP.HCM | Chi nhánh/Phòng giao dịch Sacombank

- 🔇 1900 5555 88 / (+84) 28 3526 6060
- (i) sacombank.com.vn ask@sacombank.com

[Sacombank] 簽帳金融卡

親愛的貴賓您好:xxx

您的簽帳金融卡帳戶已開立,資訊如下:

```
帳戶名稱:xxxx
```

帳戶號碼:xxxxxxxxx

```
幣別:VND
```

開戶分行:xxxx

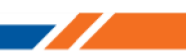

3. Chức chuyển tiền TKTT mở Sacombank Pay Sacombank Pay 簽帳金融卡匯款功能:

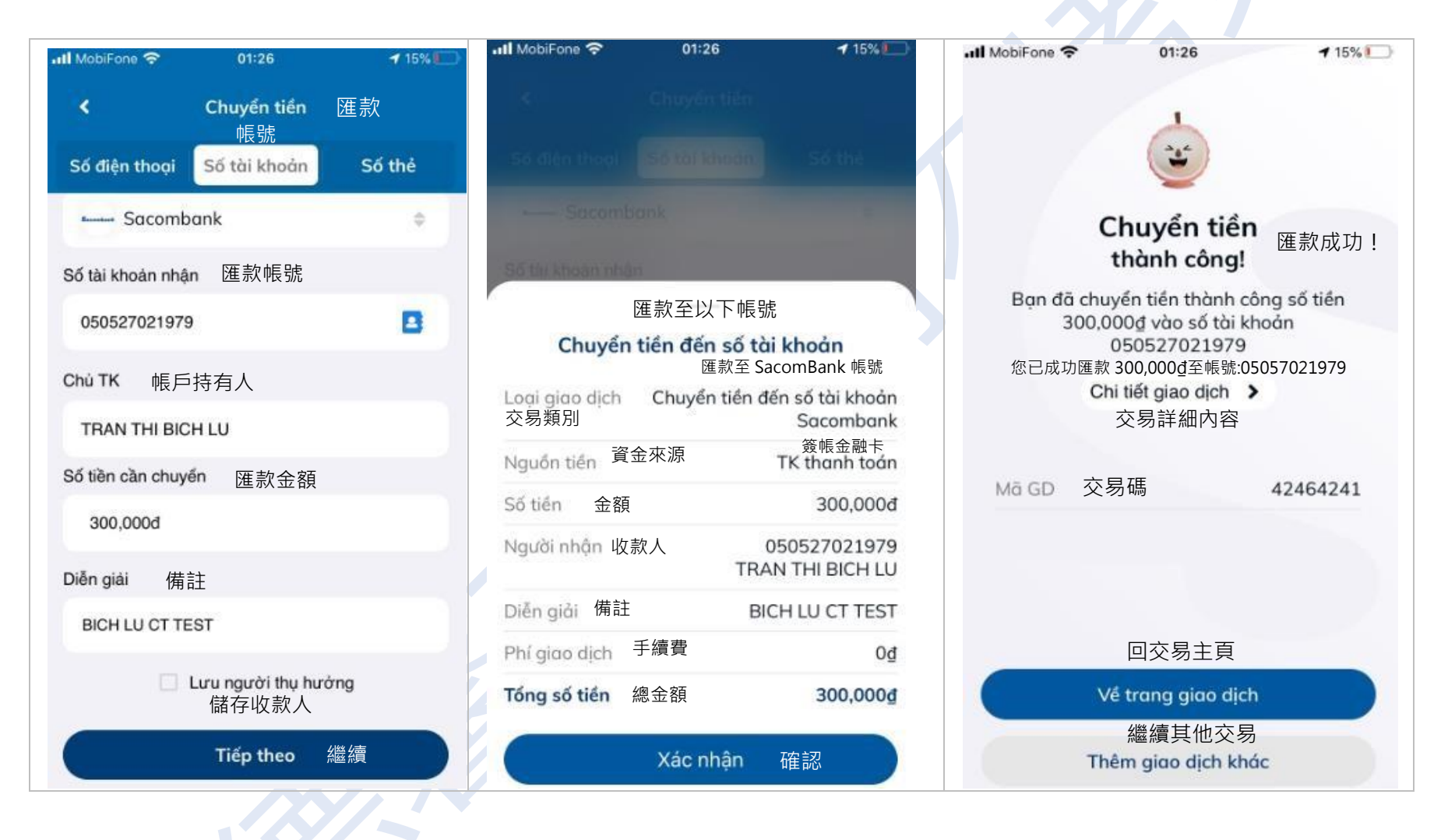

### TRUNG TÂM THỂ NGÂN HÀNG SÀI GÒN THƯƠNG TÍN

(m) 266 - 268 Nam Kỳ Khởi Nghĩa, Q.3, TP.HCM | Chi nhánh/Phòng giao dịch Sacombank

- (1900 5555 88 / (+84) 28 3526 6060
- (i) sacombank.com.vn

| .ɪll MobiFone 중 01:26 ◀ 14%.<br>交易詳細內容<br>く Chi tiết giao dịch                                                                                                    |                                                                        | Sacombank 12/12/2020 00:58<br>TK: 066025799024<br>PS: -10,000 VND<br>So du kha dung: 5.050.000 VND                                                                                    |
|----------------------------------------------------------------------------------------------------|------------------------------------------------------------------------|----------------------------------------------------------------------------------------------------|
| Chuyển tiến tổi: 匯款至:<br>O50527021979 (TRAN THI BICH LU)<br>-300,000đ<br>01:26:30 12/12/2020<br>2020/12/12<br>Mã giao dịch: 交易碼 4246424<br>Loại giao 從 SacomBank 帳號匯款至<br>dịch: 交易類別 SacomBank 帳號<br>Số TK 匯款帳號 06205260995<br>chuyển: |                                                                        | EWD042463454 MNGHI NAP TIEN VAO VI<br>若以簡訊 SMS 接收交易通知 · 例如:<br>2020/12/12 00:58<br>帳號:050527021979<br>交易金額-10,000 VND<br>可用餘額: 5,050,000 VND<br>備註:EWX042463454 MNGHI NAP TIEN VAO VI |
| Số TK nhận: 收款帳號 05052702197                                                                                                    | 9 Sacombank Pay:交易通知                                                   |                                                                                                    |
| Ngân hàng 收款銀行 Sacombar nhận:                                                                                                    | k Sacombank Pay: Thông báo giao dịch                                   |                                                                                                    |
| Diễn giải: 備註 BICH LU CT TES                                                                                                    | 2020/12/12 1:26 帳號: 050527021979,交易                                    |                                                                                                    |
| Số tiền (đ): 金額 300,00                                                                                                    | 並領 + 300,000 VND.□用時額:250,000<br>V/ND 備註:FWX042464241 BICH III CT TEST |                                                                                                    |
| Phí GD (đ): 手續費                                                                                                    |                                                                        |                                                                                                    |
| Tổng số tiền 總金額 300,00                                                                                                    | Dóng 關閉                                                                |                                                                                                    |

### TRUNG TÂM THỂ NGÂN HÀNG SÀI GÒN THƯƠNG TÍN

(a) 266 - 268 Nam Kỳ Khởi Nghĩa, Q.3, TP.HCM | Chi nhánh/Phòng giao dịch Sacombank

(1900 5555 88 / (+84) 28 3526 6060

sacombank.com.vn

| •11 Viettel 🗢 📲 09:30 👁 🕈 🖷 60% 🔳 🔿<br>Chuyển tiến                                                                       | Il Viettel 🗢 09:30 @ ↑ @ 60% ■)                                |
|----------------------------------------------------------------------------------------------------|----------------------------------------------------------------|
| Số điện thoại Số thị khoan Số thể<br>unon nguồn tiên<br>066130091982<br>Tế thanh toán                                    | Chuyển tiền <sub>匯款失敗</sub> !<br>thất bại!<br>此筆交易不成功.匯款金額超出上限 |
| 匯款至以下帳號<br>Chuyển tiền đến số tài khoản<br>Loại giao dịct<br>交易類別 從 SacomBank 帳號匯款至<br>SacomBank 帳號                      | Chi tiết giao dịch ➤<br>交易詳細內容<br>Mã GD                        |
| Nguồn tiền 資金來源 TK thanh toán                                                                                            |                                                                |
| Số tiền         金額         31,000,000đ           Người nhận         收款人         060026265544           LE THI THANH TOAN |                                                                |
| Diễn giải 備註 RUT TIEN EKYC                                                                                               | 同六目十百                                                          |
| Phí giao dịch 手續費 0g                                                                                                    | 凹父笏土貝                                                          |
| Tổng số tiền 總金額 31,000,000₫                                                                                             | Về trang giao dịch<br>繼續其他交易                                   |
| Xác nhận 確認                                                                                                    | Thêm giao dịch khác                                            |

## (以上為可能失敗的匯款狀況)

### TRUNG TÂM THỂ NGÂN HÀNG SÀI GÒN THƯƠNG TÍN

(a) 266 - 268 Nam Kỳ Khởi Nghĩa, Q.3, TP.HCM | Chi nhánh/Phòng giao dịch Sacombank

- (1900 5555 88 / (+84) 28 3526 6060
- sacombank.com.vn

## 網銀轉帳: 非約定轉帳額度最高的民營銀行

| VPbank         | ACB            | Eximbank       |
|----------------|----------------|----------------|
| 2 tỷ đồng/ngày | 2 tỷ đồng/ngày | 2 tỷ đồng/ngày |
| 20 億越南盾        | 20 億越南盾        | 20 億越南盾        |

### TRUNG TÂM THỂ NGÂN HÀNG SÀI GÒN THƯƠNG TÍN

(a) 266 - 268 Nam Kỳ Khởi Nghĩa, Q.3, TP.HCM | Chi nhánh/Phòng giao dịch Sacombank

1900 5555 88 / (+84) 28 3526 6060

(1) sacombank.com.vn
(2) ask@sacombank.com